- 1 「<u>https://kyomusys.tosei-showa-music.ac.jp/uprx/</u>」にアク セスします。
- 2 昭和音大 ID、Password を入力し、「LOGIN」をクリックしま す。

| User ID                  |  |
|--------------------------|--|
| Password                 |  |
| → LOGIN                  |  |
| <u>パスワードを忘れた方はこちら</u>    |  |
| <u>スマートフォンはこちら(学生専用)</u> |  |

3 画面のメニューから「共通」>パスワード>パスワード変更を クリックします。

|         | 修▼ 成績▼ 出欠管理▼ 研 | 究第 |
|---------|----------------|----|
| パスワード   | 揭示             | E  |
| パスワード変更 | 揭示板            | R  |
|         | 揭示登録           |    |
| 日表示     | 日表示 担当场        | 3業 |

4 「現在のパスワード」「新しいパスワード」「新しいパスワード(確認用)」を入力し、「確定」をクリックします。
※セキュリティの観点から、初期パスワードは必ず変更をお願いします。

| パスワード変更           | パスワ                                    |
|-------------------|----------------------------------------|
| ❷は必須項目です。         |                                        |
| 現在のパスワード 🤡        |                                        |
| 新しいパスワード 🥥        |                                        |
| 新しいパスワード(確認用) 🜏   |                                        |
| 前回ログイン日時          | 2024年04月26日(金) 17:09:04                |
| パスワード変更日時         | 2023年08月18日(金) 14:53:00                |
| ※パスワードは8文字以上16文字以 | 内の英数字記号の組み合わせで登録してください。 パスワードを表示する O確定 |

5 OK をクリックします。

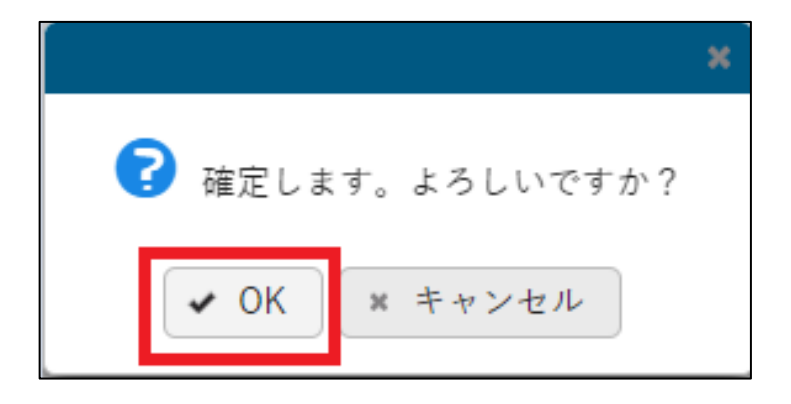